1. Lege Dein Handy bereit, rufe die Seite <u>www.greenprimary.eu</u> auf und klicke auf "Los geht's"

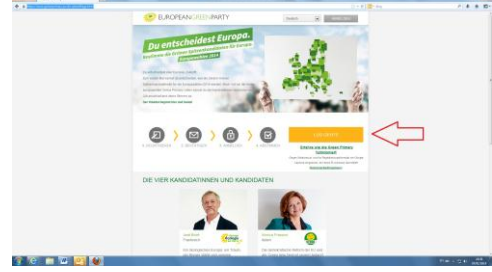

2. Gib Deine Daten ein sowie die Prüfzahl und klicke dann auf "Senden". Die Prüfzahl ist zusammengesetzt aus der verzerrten Zahl sowie aus der abfotografierten Zahl und muss in das Textfeld darunter kopiert werden

|                                              |                             |                                                                                                    |                                |            | 1.0 |
|----------------------------------------------|-----------------------------|----------------------------------------------------------------------------------------------------|--------------------------------|------------|-----|
| Ny isan' 🖉 isan' 🖓 isan' isang 😫 isan bulkum | Stander (194) Countries     | Instantia E hans for S human                                                                                                    |                                |            |     |
|                                              |                             | (Married                                                                                                    |                                |            |     |
|                                              | her in grad                 | 10010                                                                                                    |                                |            |     |
|                                              | A CONTRACT OF               | (H)                                                                                                    |                                |            |     |
|                                              | Land Street Production      | here it.                                                                                                    | ~                              |            |     |
|                                              | a the balance               |                                                                                                    |                                |            |     |
|                                              | 1 and Address in Children ? | and the second second second                                                                                                    |                                |            |     |
|                                              | in second                   | manine in succession                                                                                                    |                                |            |     |
|                                              |                             | Annual IN second                                                                                                    |                                |            |     |
|                                              |                             | Caracter 197 Annual                                                                                                    |                                |            |     |
|                                              |                             | W 142 DR VERSTERN, TA 2010, MULTIN, DOI: 10.0000, DOI:<br>10.0000, Protein, National Publics, Sampling of Publics, 2010,<br>10.0000, Public and Publics, 2010, 2010, 2010, 2010, 2010. | System of an and a stream of a |            |     |
|                                              |                             |                                                                                                    |                                |            |     |
|                                              |                             | The dated interpretations, date an interpretation of                                                                                                    | Concession and Parliability    |            |     |
|                                              |                             |                                                                                                    |                                |            |     |
|                                              |                             | 363/5558 3532                                                                                                    |                                |            |     |
|                                              |                             | Tananana a                                                                                                    |                                |            |     |
|                                              |                             |                                                                                                    |                                |            |     |
|                                              |                             | Chief Table and Torontomy                                                                                                    |                                |            |     |
|                                              |                             |                                                                                                    |                                |            |     |
|                                              |                             |                                                                                                    |                                | 1000       |     |
|                                              |                             |                                                                                                    |                                | 2          |     |
|                                              | - COLUMN                    |                                                                                                    | a second period                | < <u>-</u> |     |
|                                              |                             |                                                                                                    |                                | N          |     |
|                                              |                             |                                                                                                    |                                |            |     |
|                                              |                             |                                                                                                    | the Kanada A second first      |            |     |

3. Jetzt bist Du registriert und musst in Dein E-Mailfach schauen, ggf. auch in den Spamordner

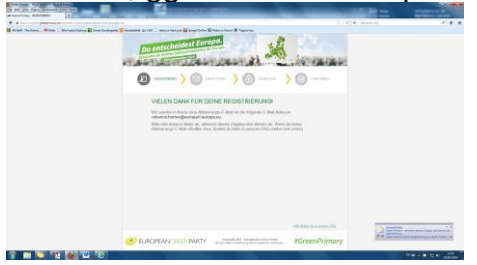

4. In der Bestätigungsmail findest Du den Link um die Abstimmung fortzusetzen

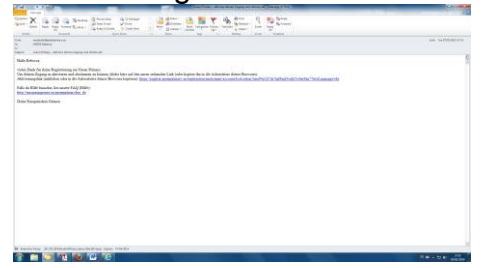

5. Nachdem Du den Link aufgerufen hast, erhältst Du eine Bestätigungs-SMS

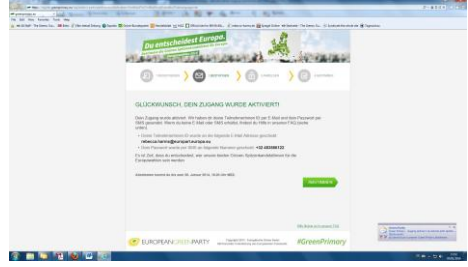

6. Die Bestätigungs-SMS brauchst Du gleich zur Authentifizierung

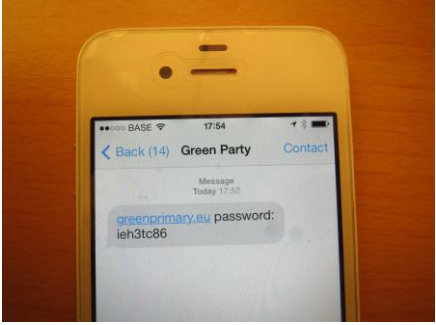

7. Eine zweite Bestätigungsmail wird an Deine Mailadresse geschickt

| The fact that the second second s | 1000      |
|----------------------------------------------------------------------------------------------------|-----------|
| -Xaşacı (m. )(z                                                                                                    |           |
| <ul> <li>secondariamente<br/>utilitatione</li> <li>Secondariamente</li> </ul>                                                                                                    | se series |
| hitrack                                                                                                    |           |
| s kanon na ku narmi llom Neary dotamon.<br>Na Sindada kan II ini (selet)<br>Namon werken 2011 a de yan dapaphar. Namon pendet.                                                                                                    |           |
| in insent de un d'Al-Distriction (n).<br>Nue l'un apreparateur active de                                                                                                    |           |
| als als 1006 (samige (sachare sears) Fall) (1004)<br>In the energy search and enabled the dis-                                                                                                    |           |
| Net Employee Villes                                                                                                    |           |
|                                                                                                    |           |
|                                                                                                    |           |
|                                                                                                    |           |
|                                                                                                    |           |
|                                                                                                    |           |
|                                                                                                    |           |
|                                                                                                    |           |
|                                                                                                    |           |
|                                                                                                    |           |
|                                                                                                    |           |
|                                                                                                    |           |
|                                                                                                    |           |
|                                                                                                    |           |
|                                                                                                    |           |
|                                                                                                    |           |
|                                                                                                    |           |
| MARKET AND AND AND AND AND AND AND AND AND AND                                                                                                    |           |
|                                                                                                    |           |

8. Gib nun die Teilnehmer-ID aus der Bestätigungsmail und das per SMS versandte Passwort ein und klicke auf "Anmelden"

| purentscheidest Europa.                                                                                                    |  |
|----------------------------------------------------------------------------------------------------|--|
| ALLENTING AND AND ALLENTING AND ALLENTING                                                                                                    |  |
| (3) FRANKLEY STORE STORE |  |
| Du entscheidest Europa.                                                                                                    |  |
| States Valuebuluetana (2 gao 5 stat<br>generatio                                                                                                    |  |
| seense<br>Samuel (pr. 100 pr.)                                                                                                    |  |
| manad                                                                                                    |  |
| And a second second sec |  |
|                                                                                                    |  |
| We have a second second s                                                                                                    |  |
| EUROPEANCREEN PARTY                                                                                                    |  |

## 9. Jetzt hier für Rebecca stimmen!

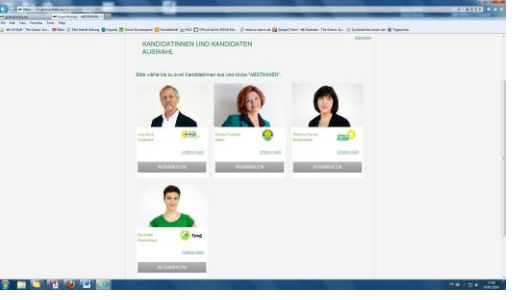

## 10. Bestätige Deine Auswahl

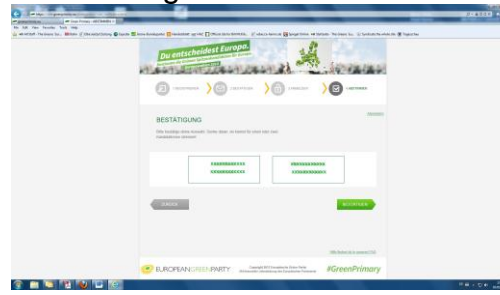

11. Voilà! Danke dass Du an der Greenprimary teilgenommen hast!

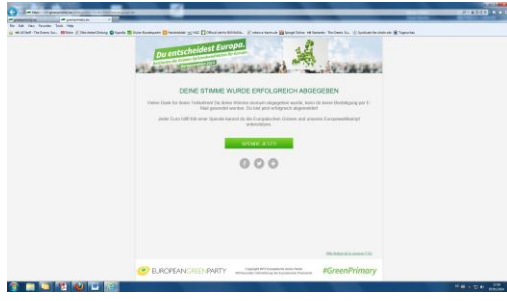